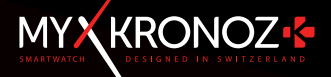

# -MANUALE D' ISTRUZIONI-

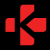

ZeTime

# IL PRIMO SMARTWATCH SENZA COMPROMESSI

Grazie per aver scelto MyKonoz ZeTime, adesso fai parte di una famiglia la livelio mondiale di proprietari di ZeTime che hanno deciso insteme a noi di rompere le regole degli smartivatati tradizionale di offinsi un dispositivo annico senza fare compromessi. ZeTime è nato in Svizzera, paese di nascita dell'industria orologiera tradizionale. Ecco perché è stato pensato e sviluppato con molta cura e passione pensando solo al proprietario finale. ZeTime è realizzato con alcuni materiali e tecnologie di alta quittà per rendero non solo uno smartivatati straordinario, ma anche un bellissimo pezzo di gioletti a che sarai fino di Indosare ogni giorno.

Cassa dell'orologio in acciaio inossidabile: ZeTime si presenta in 6 diversi colori di acciaio inox di alto grado per adattarsi al tuo stile, ai tuoi gusti, ma cosa ancora più importante garantisce la migliore durata nel tempo.

Vetro in zaffiro naturale: Per fornire il miglior orologio possibile, era obbligatorio per noi non fare sconti sul tipo di vetro utilizzato su ZeTime. Ecco perché abbiamo scelto un vetro in zaffiro speciale che funziona perfettamente con il nostro display touch personalizzato.

Display TFT personalizzato e movimento Smart: Per renderlo uno smartwalch rivoluzionario dovevamo realizzare qualcosa che nessuno aveva mai fatto primal Offrire un orologio con un display TFT completamente rotondo combinato con un movimento meccanico smart controllato dalla CPU dell'orologio. Il risultato è stabiliante o offre un esperienza per l'utente assolutamente unica.

Certificazione 5 ATM: Dal momento che i nostri orologi ci accompagnano praticamente ovunque andiamo, abbiamo realizzato il ZeTime per offrire le migliori prestazioni in tutti i tipi di ambienti e in particolare quando va a contatto con l'acqua.

Fino a 30 giorni di durata della batteria: Grazie al nostro sistema di funzionamento propitetario non siamo solo in grado di diffirei la perfetta compatibilità con i dispositivi Android e IOS, ma possiamo fornire anche una durata della batteria senza precedenti per uno smartwarich. 3 giorni in modalità smart di funzionamento completo e atti 30 giorni una volta che lo schermo è spento, garantendoti che non rimarari mai senza la carica per tenere traccia dell'orario giornaliero.

# SOMMARIO

|     | Carica                   | - 08 - |
|-----|--------------------------|--------|
|     | Durata batteria          | - 09 - |
|     | Configurazione           | - 10 - |
|     | Calibrazione             | - 11 - |
|     | Requisiti di sistema     | - 12 - |
|     | Chiamate in arrivo       | - 13 - |
|     | Chiamate perse           | - 14 - |
|     | SMS                      | - 15 - |
|     | Notifiche                | - 16 - |
| 10. | Promemoria               | - 17 - |
|     | Attività                 | - 18 - |
| 12. | Avvisi di inattività     | - 22 - |
|     | Frequenza cardiaca       | - 23 - |
|     | Sonno                    | - 24 - |
|     | Allarme                  | - 25 - |
|     | Fotocamera remota        | - 26 - |
| 17. | Comando musica           | - 27 - |
|     | Funzione antismarrimento | - 28 - |
|     | Previsione meteo         | - 28 - |
| 20. | Cronometro               | - 29 - |
| 21. | Timer                    | - 31 - |
| 22. | Trova il mio telefono    | - 31 - |
| 23. | Personalizza l'orologio  | - 32 - |
| 24. | Fuso orario casa         | - 32 - |
| 25. | Movimento del polso      | - 33 - |
|     | Modalità mancino         | - 33 - |
| 27. | Modalità Notturna        | - 34 - |
|     | Impostazioni             | - 35 - |
| 29. | Aggiornamento firmware   | - 36 - |
| 30. | Cinturino orologio       | - 37 - |
|     | Accessori                | - 38 - |
| 32. | Specifiche tecniche      | - 39 - |

# INFORMAZIONI GENERALI

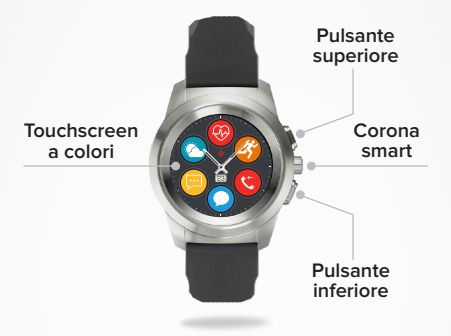

### | PULSANTE SUPERIORE

Premere per illuminare lo schermo, ritornare alla pagina principale da qualsiasi menu o mettere il dispositivo in modalità standby.

### **PULSANTE INFERIORE**

- Premere per illuminare lo schermo, andare un passo indietro nella struttura del menu, uscire dal menu o accedere agli eventi del calendario dalla pagina principale.
- Pressione lunga per accendere/spegnere.

### | PULSANTE SUPERIORE + INFERIORE

Pressione lunga il pulsante superiore e il pulsante inferiore per 10 secondi per resettare il dispositivo. Attenzione: tutti i dati memorizzati nel dispositivo andranno persi.

### CORONA SMART

- · Ruotare la corona per navigare nel menu principale.
- Premere la corona per selezionare un'app.
- Premere due volte per spostare manualmente le lancette a 9:15
- Singola pressione per abilitare la modalità notturna (dalla schermata standby).

# OPERAZIONI TOUCHSCREEN BASE

### I DALLA SCHERMATA DELL'OROLOGIO

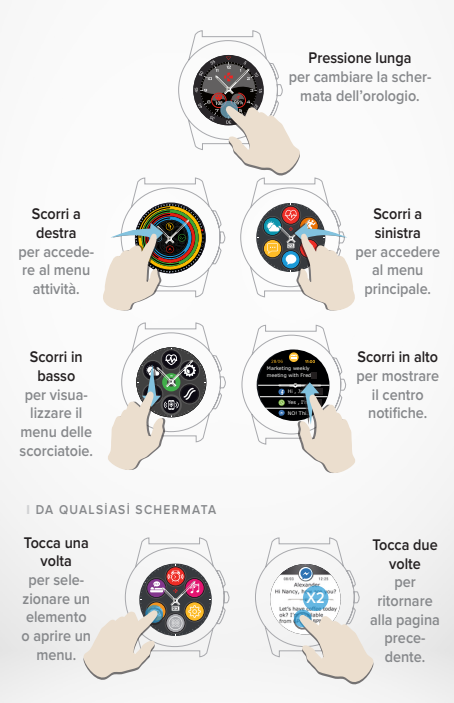

# OPERAZIONI CORONA SMART

ZeTime è dotato di una corona smart per migliorare l'esperienza di navigazione nei menu dell'orologio. Può essere utilizzato da diverse schermate per selezionare, navigare o regolare alcune impostazioni. Premendo la corona si convaliderà la selezione.

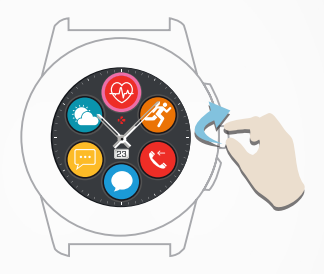

### Ruotare la corona

per navigare nei menu principali.

### Premere la corona

per selezionare un'app.

### Premere due volte

per spostare manualmente le lancette a 9:15 da qualsiasi schermata.

### Singola pressione

per abilitare la modalità notturna dalla schermata standby.

- 6 -

# SCORCIATOIE

Scorrere in basso dalla schermata principale dell'orologio per accedere alle scorciatoie ZeTime.

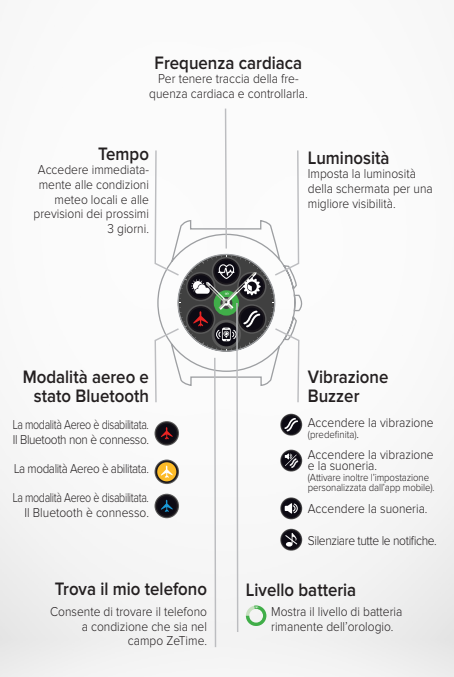

Consigliamo di caricare inizialmente lo ZeTime per circa 90 minuti prima di usarlo per la prima volta.

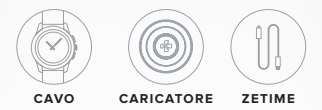

- 1. Posizionare il retro di ZeTime sulla base di carica.
- 2. Inserire il cavo USB nel caricatore.
- 3. Collegare l'estremità grande del cavo USB ad una fonte di energia USB.
- Una spia della batteria si illuminerà per indicare che è in corso la carica e diventerà verde quando è completamente carica.
- 5. Staccare il cavo una volta caricato ZeTime.

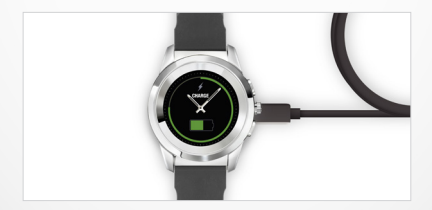

ZeTime funzionerà per un massimo di 3 giorni in modalità smartwatch e altri 30 giorni in modalità tradizionale.

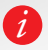

Quando il livello di carica della batteria è basso, compare un segnale di batteria scarica sullo schermo dell'orologio.

# 2.DURATA BATTERÍA

ZeTime funziona con una sola batteria, che alimenta sia lo schermo digitale che il movimento analogico nel modo energetico più efficiente possibile per offrire fino a 30 giorni di durata con una sola carica.

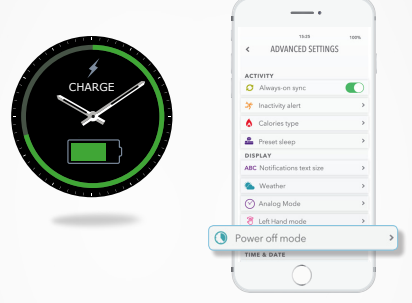

Una volta completamente carico, ZeTime fornirà circa 3 giorni di durata batteria in modalità smartwatch completamente operativa, tracciando la tua attività e avvisando di notifiche o chiamate in arrivo.

Una volta raggiunto il livello minimo della batteria, ZeTime automaticamente disattiverà le funzioni dello smartwatch per continuare a fornire altri 30 giorni di durata per alimentare il movimento smart.

Durante questo periodo di 30 giorni, le lancette indicheranno solo l'ora locale, non saranno disponibili altre funzioni.

Avrai la libertà di abilitare il rilevamento delle attività insieme alla modalità analogica, ma questo influirà sulla durata generale della batteria. Questa operazione può essere effettuata nelle impostazioni avanzate dell'app mobile (modalità spegnimento > Lancette + Rilevamento attività).

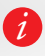

La durata prevista di 3 giorni dello smartwatch è basata sull'uso medio previsto del dispositivo. Molte caratteristiche e funzioni: come l'indicatore HR e il touchscreen - consumano più energia, quindi la durata effettiva della batteria potrebbe variare.

# 3.CONFIGURAZIONE

Quando si accende ZeTime per la prima volta, ti verrà chiesto di scaricare l'app mobile ZeTime sullo smartphone per procedere alla configurazione iniziale.

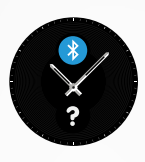

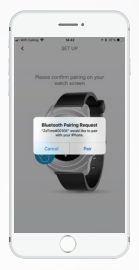

### PER CONFIGURARE ZETIME

- 1. Assicurarsi che il Bluetooth sia abilitato sullo smartphone mobile
- 2. Scaricare l'applicazione ZeTime dall'App store o dal Google Play Store.
- Aprire l'app mobile ZeTime sullo smartphone. Registrati se sei un nuovo utente o accedi con l'account esistente. Dopo aver inserito i dati personali, seguire le istruzioni sullo schermo.
- Assicurarsi che ZeTime sia nelle vicinanze e selezionarlo nell'elenco dei dispositivi
- Apparirà una richiesta di abbinamento sullo smartphone. Premere Abbina per accettarla.
- Quindi, riceverai una richiesta di abbinamento sul display ZeTime. Toccare lo schermo per accettare l'abbinamento.
- Una volta che ZeTime è stato correttamente sincronizzato, comparirà un messaggio su entrambi i dispositivi.

Alla fine della configurazione, potrebbe essere richiesto di installare una nuova versione del firmware dell'orologio. Si consiglia di farlo prima di iniziare a usare ZeTime. Questo ti garantirà di avere il software più aggiornato sul dispositivo e di poter utilizzare tutte le utitme funzioni. Prima dell'aggiornamento assicuraris di avere almeno il 30% di batteria sullo smartphone.

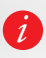

Dopo fabbinamento iniziale, ZeTime si connetterà automaticamente al telefono purché sia acceso ed entro il campo di riconoscimento. Per abbinare ZeTime con un altro account o smartphone, occorre rimuoverlo da quello corrente. Sull'app mobile, andare in Impostazioni > fare clic su Disassocia ZeTime. Quindi ripetere la procedura di abbinamento descritta in alto.

# 4.CALIBRAZIONE

Durante la procedura di configurazione, ti verrà chiesto di procedere alla calibrazione manuale. Questo è un passaggio obbligatorio per garantire che il tuo orologio sia perfettamente sincronizzato con lo smartphone.

Per calibrare l'orologio, spostare le lancette facendo scorrere lentamente il dito intorno al quadrante virtuale sullo schermo dello smartphone. È possibile regolare la posizione delle lancette utilizzando «+/-» sullo schermo del telefono.

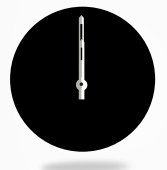

Allineare la lancetta delle ore con il punto rosso nella parte superiore della schermata e allineare la lancetta dei minuti con quella delle ore, quindi premere AVANTI per sincronizzare ZeTime con lo smartphone.

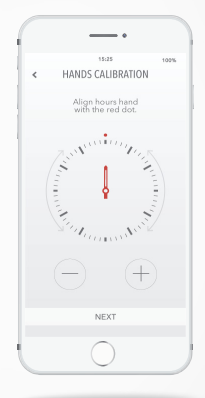

La calibrazione può essere effettuata dopo il processo di configurazione direttamente sull'orologio nelle impostazioni o dall'app mobile seguendo le procedure in basso:

- Aprire l'app.
- Cliccare su Impostazioni e quindi su IMPOSTAZIONI AVANZATE.
- Cliccare su Calibrazione e seguire le istruzioni sullo schermo.

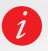

Quando si viaggia in una zona con un diverso fuso orario, non dimenticare di sincronizzare l'orologio sull'app mobile per effettuare la regolazione automatica dell'orario locale.

# 5. REQUISITE DE SISTEMA

Se è necessario installare l'app mobile ZeTime sullo smartphone per configurarlo e utilizzarlo correttamente sull'orologio.

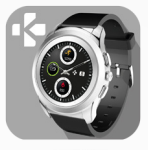

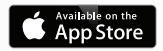

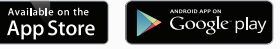

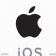

### Dispositivi iOS 8+ con Bluetooth 4.0 BLE

iPhone 4s, 5, 5c, 5s, 6, 6s, 6s plus, 7, 7 plus, 8, 8 plus & X iPad (3rd. 4th e 5ª generazione), iPad Mini, iPod touch (5ª generazione)

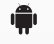

- ANDROID -

Dispositivi Android 5.0+ selezionati che supportano Bluetooth 4 0 BLE

Per gli elenchi di compatibilità aggiornati visitare il sito www.mvkronoz.com

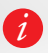

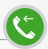

Quando si riceve una chiamata, compare una notifica su ZeTime. È possibile accettare o rifiutarla direttamente dal polso. La chiamata telefonica sarà gestita sullo smartphone, non sull'orologio.

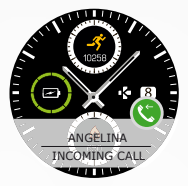

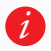

Gli utenti Android potranno inoltre rispondere a una chiamata in arrivo inviando un breve messaggio di testo o un emoji direttamente dall'orologio (non disponibile per gli utenti iOS).

# 7.CHIAMATE SENZA RISPOSTA 🚺

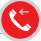

Le chiamate senza riposta sono visibili nel centro notifiche oltre che nell'app dedicata alle chiamate senza risposta presente sull'orologio

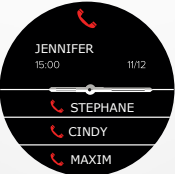

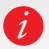

Per cancellare le chiamate senza risposta, premere a lungo sulla schermata.

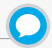

Con ZeTime potrai ricevere e leggere gli SMS direttamente dal polso. Grazie al movimento smart proprietario, ZeTime rileva le informazioni che sono mostrate sullo schermo e sposta le lancette orizzontalmente per aumentare al massimo la visibilità, consentendo al testo di essere visualizzato chiaramente.

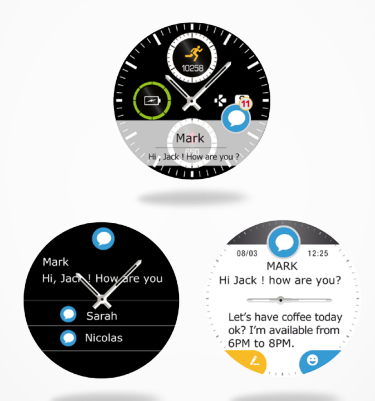

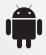

Risposta rapida (solo per Android): ZeTime consente di rispondere utilizzando le emojis o le risposte brevi preimpostate direttamente dall'orologio. È inoltre possibile creare le proprie risposte preimpostate utilizzando l'app mobile.

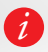

Per eliminare tutte le notifiche SMS, andare nell'elenco SMS e premere a lungo sullo schermo. Per cancellare un SMS specifico, selezionare il messaggio e farlo scorrere a sinistra con il dito. ZeTime è in grado di ricevere praticamente tutte le notifiche ricevute dal telefono.

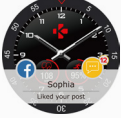

Ogni notifica comparirà sulla schermata dell'orologio selezionata con l'icona dedicata per identificare il servizio. Alcune notifiche potrebbero essere identificate da un'icona blu generica.

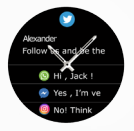

Per leggere la notifica, toccare semplicemente lo schermo nell'area di notifiche e questa si aprirà istantaneamente.

> JENNIFER Hi Nancy, how are you? Let's have coffe ocay ok? I'm available ?

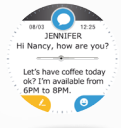

Le lancette si sposteranno automaticamente lontano dal testo per facilitare la lettura.

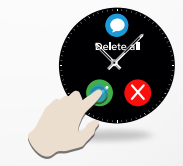

Premere a lungo sull'elenco di notifiche per eliminarle.

Scorrere a sinistra per eliminare la notifica.

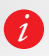

Calendario Eventi: ZeTime sincronizza gli eventi dal calendario. È possibile visualizzare i prossimi successivi 16 eventi in ZeTime. Lo smartwatch informerà dei prossimi eventi. È possibile scorrere per eliminare questo evento.

## IMPOSTAZIONI NOTIFICHE:

Quando si apre l'app mobile ZeTime e si seleziona Notifiche nel menu impostazioni, comparirà la seguente schermata:

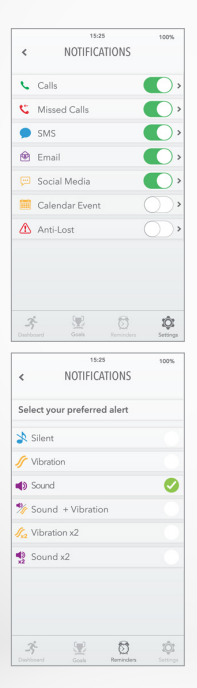

### Premere sul pulsante verde per attivare o disabilitare le notifiche.

Per ciascun tipo di notifica è possibile selezionare il tipo di avviso desiderato: suoneria, vibrazione o silenzioso. Per impostarlo, espandere

semplicemente il menu delle opzioni toccando il tipo di notifica.

# 10. PROMEMORIA

È possibile impostare e gestire i promemoria direttamente con l'app mobile ZeTime. È possibile creare fino a 10 promemoria e selezionare il tipo, l'ora e la relativa pianificazione. Per ciascun promemoria è possibile decidere il tipo di avviso che si desidera ricevere (suoneria, vibrazione o entrambi). Un singolo tocco su ZeTime può eliminare il promemoria. In caso contrario il promemoria verrà riproposto dopo due minuti.

I PER İMPOSTARE UN PROMEMORIA

- Aprire l'app mobile ZeTime.
- Fare clic sulla scheda promemoria.
- Configurare il tipo di notifica preferita.
- Scegliere la data e l'ora del promemoria.
- Selezionare il tipo di avviso.
- I ICONA PROMEMORIA

Dopo l'impostazione dei promemoria, è possibile trovarli nel menu corrispondente su ZeTime.

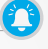

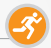

ZeTime traccia automaticamente l'attività nel corso della giornata. Sulla schermata dell'applicazione principale, è possibile visualizzare l'attività giornaliera in tempo reale sugli obiettivi impostati e ottenere un report dettagliato nell'app mobile.

L'orologio presenta un accelerometro a 3 assi integrato che consente di tracciare l'attività giornaliera sulla base dei propri movimenti. Questo, insieme alle informazioni del profilo, consente all'orologio di calcolare i passi, la distanza percorsa, i minuti di attività e le calorie bruciate. Per ottenere risultati più precisi consigliamo di indossare l'orologio sul polso sinistro per le persone destrose e sul polso destro se si è mancini.

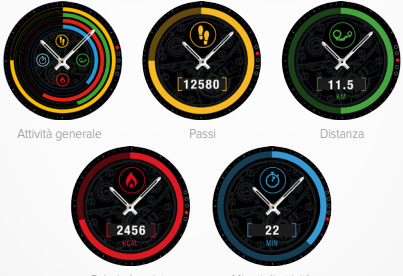

Calorie bruciate

Minuti di attività

### DA ZETÍME

### SEGUIRE LA TUA ATTIVITÀ:

 È possibile accedere alla schermata principale dell'attività scorrendo a destra sulla schermata dell'orologio o selezionando il menu corrispondente dalla prima pagina del menu delle applicazioni.

 Scorrere in basso per visualizzare il numero di passi, la distanza, le calorie e i minuti di attività È inoltre possibile utilizzare la corona smart per navigare all'interno di questo menu.

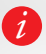

L'indicatore di attività viene azzerato a mezzanotte e ZeTime ha la sossibilità di archiviare fino a 10 giorni di dati di attività. A questo punto si dovrà sincronizzare ZeTime con l'app mobile per evitare a perdita dei dati.

### I DALL'APP MOBILE ZETIME

### PERSONALIZZARE IL PANNELLO ATTIVITÀ:

Una volta impostato l'orologio con l'app mobile, sarà possibile personalizzare la pagina Attività a proprio piacimento.

Per poterlo fare, basta premere a lungo su una delle barre di attività per 3 secondi. Premere su questa icona e far scorrere la guida dell'intera sezione in basso o in alto.

Premere a lungo su una delle barre di attività per 3 secondi per salvare la modifica.

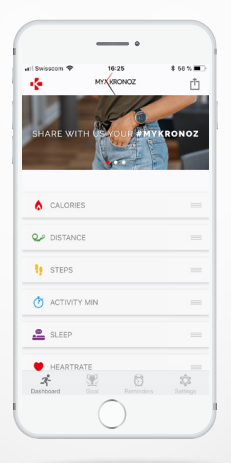

### IMPOSTARE GLI OBIETTIVI DELL'ATTIVITÀ:

È possibile impostare gli obiettivi giornalieri dall'app mobile o nella sezione attività delle impostazioni dell'orologio.

Consigliamo di impostare obiettivi ambiziosi ma realistici per mantenere un'attività giornaliera sana. È ovviamente possibile cambiare gli obiettivi nel tempo per migliorare la prestazioni. In media si consiglia di praticare almeno 30 minuti di attività fisica al giorno

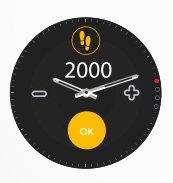

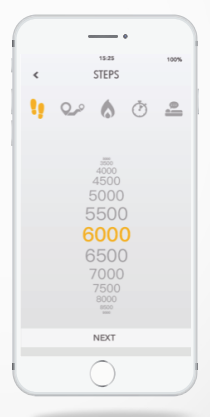

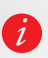

ZeTime traccia i progressi verso l'obiettivo giornaliero scelto. ZeTime mostra un anello o una barra di avanzamento verso gli obiettivi per motivarti. Una volta raggiunto l'obiettivo, ZeTime vibra e mostra una notifica di obiettivo raggiunto. CONDIVIDI LA TUA ATTIVITÀ:

Utilizza la funzione di condivisione per pubblicare la propria attività giornaliera o gli allenamenti sui social network preferiti.

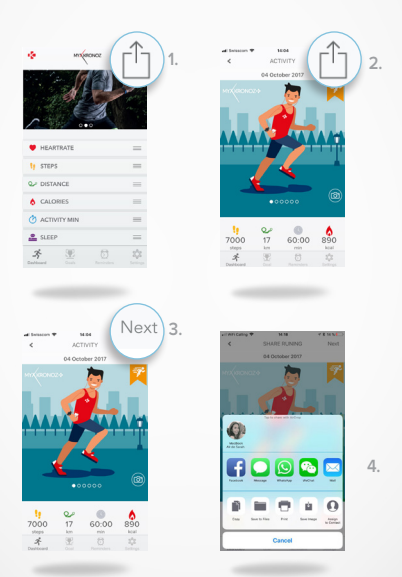

 Premere sull'icona in alto a destra per avviare la condivisione dei dati di attività con amici e familiari.

 È possibile scegliere un'immagine (scorrendo a sinistra o a destra) o scattare una foto che si desidera condividere.

3. Una volta fatto, selezionare il pulsante "avanti" in alto a destra.

 Selezionare la rete preferita per condividere il proprio report di attività giornaliera.

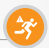

Grazie a questi speciali avvisi, sarai sempre aggiornato sul giusto quantitativo di attività nel corso della giornata. È possibile configurare quando e con quale frequenza si desidera ricevere avvisi da ZeTime.

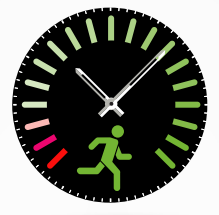

- I PER ATTIVARE L'AVVISO DI INATTIVITÀ
- Andare nel menu Impostazioni dell'app mobile ZeTime.
- Fare clic sulle impostazioni Avanzate e selezionare l'avviso di inattività.
- Personalizzare semplicemente il modello di avviso inattività e fare clic su Salva per abilitarlo.

Per eliminare un avviso di inattività in arrivo, toccare semplicemente sullo schermo oppure premere un qualsiasi pulsante sull'orologio.

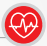

Dotato di un sensore ottico di frequenza cardiaca, ZeTime misura manualmente o automaticamente la frequenza cardiaca nel corso della giornata.

- I PER MISURARE LA FREQUENZA CARDIACA
- Allacciare in modo sicuro ZeTime intorno al polso.
- Andare nel menu frequenza cardiaca dell'orologio.
- Toccare lo schermo oppure premere la corona per avviare la misurazione della frequenza cardiaca.

Impiegherà 10 secondi per ottenere i risultati mostrati sulla schermata dell'orologio.

È possibile impostare le misurazioni automatizzate dall'app mobile. Abilitare semplicemente questa funzionare nel menu impostazioni dell'app e decidere la frequenza tra ciascuna misurazione.

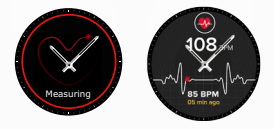

### I PER IMPOSTARE L'AVVISO DI FREQUENZA CARDIACA

ZeTime può inoltre avvisare quando la frequenza cardiaca è al di sopra o al di sotto dei limiti preimpostati. È possibile personalizzare questi limiti nelle impostazioni dell'app mobile.

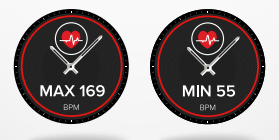

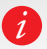

Avviso: l'impostazione automatica di HR in modo regolare influirà sulla durata della batteria.

# 14.SONNO

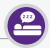

Con ZeTime è possibile monitorare sia la lunghezza che la qualità del sonno. Sono disponibili rapporti dettagliati nell'app mobile oltre che nell'interfaccia dell'orologio.

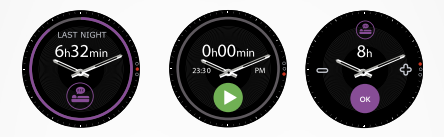

### I INIZIARE/USCIRE MANUALMENTE DALLA MODALITÀ SON-NO DELL'OROLOGIO

- Premere l'icona dell'app sonno del menu principale di ZeTime.
- Premere su Inizio per abilitare il monitoraggio del sonno.
- Premere su Fine per interrompere il monitoraggio del sonno.

### I OBIETTIVI DEL SONNO DALL'OROLOGIO

- L'obiettivo del sonno è di 8 ore per impostazione predefinita.
- Scorrere verso destra per impostare gli obiettivi del sonno giornalieri per adattarli alla lunghezza più idonea.

### I INIZIA/ESCI DAL PROGRAMMA SONNO PREIMPOSTATO DELL'APP ZETIME

- Andare in Impostazioni avanzate dell'app mobile.
- Fare clic su Sonno preimpostato.
- Abilitare e regolare il tempo di sonno e di sveglia.

### Non dimenticarsi di salvare le impostazioni prima di uscire.

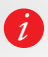

Se si dimentica di abilitare la modalità Sonno sull'orologio, è possibile aggiungere manualmente i dati del sonno dall'app mobile. Aprire l'app ZeTime, selezionare Sonno, fare clic su + nella parte inferiore > Aggiungi sonno.

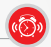

Per la sveglia la mattina o per un avviso a una certa ora del giorno, è possibile impostare gli allarmi che vibrano dolcemente e suonano all'ora prescelta.

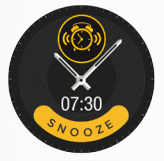

|            |         | •                |                 |
|------------|---------|------------------|-----------------|
|            | 15:25   |                  | 100%            |
| <          | REMINDE | RS               | Save            |
|            | 3       |                  |                 |
|            | SPORT   |                  |                 |
| CUSTON     | REPEAT  |                  |                 |
| Μ τυ       | W TH    | FS               | A SU            |
| DATE       |         | 22/AUG/2017 3    |                 |
| TIME       |         | 9:25 >           |                 |
| ALERT TYPE |         | Vibration a      |                 |
|            |         |                  |                 |
|            |         |                  |                 |
| ~          | 0=0     | 0                | - the           |
| -5         | Oceb R  | (c.)<br>eminders | 2QS<br>Settings |
|            |         |                  |                 |

I PER İMPOSTARE UN ALLARME DALL'APP ZETİME

- Andare alla scheda Promemoria.
- Selezionare il promemoria Sveglia.
- Impostare l'allarme e fare clic su Salva.

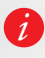

Per ciascun allarme, ZeTime vibrerà e suonerà in modo continuo per l'minuto. È possibile interrompere temporaneamente gli allarmi di sveglia diverse volte (SNOOZE). La lunghezza dell'interruzione piò nesere impostata nelle impostazioni avanzate dall'app mobile o nelle impostazioni dell'orologio.

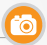

ZeTime può essere utilizzato come comando remoto per scattare foto dallo smartphone. Questa funzione è utile quando si desidera scattare una foto di gruppo o per scattarsi un selfie.

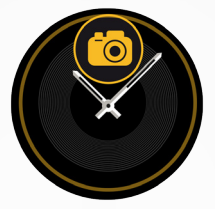

I PER UTILIZZARE ZETIME COME FOTOCAMERA REMOTA

- Andare nella scheda Impostazioni dell'app mobile ZeTime e fare clic su Macchina fotografica.
- Fare clic sull'icona dell'app Macchina fotografica dell'orologio.
- È quindi possibile premere sulla schermata per avviare il conto alla rovescia e scattare la foto.

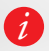

Ogni foto scattata da ZeTime verrà salvata nella galleria di foto dello smartphone.

# 17.COMANDO MUSICA

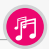

Con ZeTime è possibile controllare il lettore musicale preferito sullo Smartphone. Se si utilizzano altri lettori come Spotify o Deezer ci si dovrà connettere al proprio account con l'app mobile ZeTime nel menu impostazioni Musica.

- PER IL COMANDO MUSICA
- Avviare come prima cosa il lettore sul telefono.
- Andare nell'app Musica su ZeTime.
- Play, pausa, salta brani e regola il volume direttamente dal polso.

Il volume può essere inoltre regolato utilizzando la corona digitale.

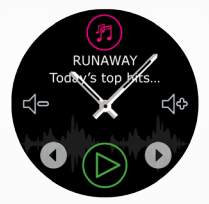

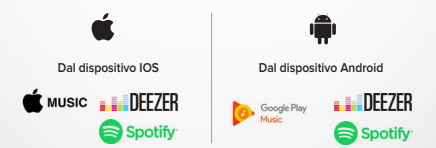

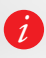

Su ZeTime, è possibile visualizzare le informazioni sul brano attualmente in riproduzione, come il nome dell'artista o il titolo del brano. Se l'app che si sta utilizzando non trasmette informazioni sul brano, non comparirà su ZeTime (IOS solo). Questo avviso informa con una vibrazione o un suono (a seconda delle impostazioni del telefono) quando ZeTime sta uscendo fuori campo (campo BT da 10 m) dal telefono. Questa funzione può essere attivata disabilitando l'avviso Antismarrimento nel menu di notifiche dell'applicazione (l'avviso Antismarrimento è OFF per impostazione predefinita).

# **19.**PREVISIONE METEO

È possibile controllare le previsioni meteo del luogo desiderato su ZeTime, una volta impostata l'app mobile.

È possibile accedere alle previsioni meteo dalle scorciatoie o dalla pagina del menu principale.

PER IMPOSTARE LE PREVISIONI METEO

- Andare in Impostazioni avanzate dell'app mobile.
- Toccare Meteo.
- Selezionare la modalità automatica per ricevere le previsioni meteo in base alla posizione GPS.
- Selezionare modalità Manuale per scegliere il luogo prescelto.

Sequendo guesta procedura, ZeTime mostrerà le previsioni meteo del luogo scelto. ZeTime mostrerà le previsioni meteo del giorno attuale e dei prossimi 3 giorni sulla seconda pagina.

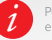

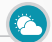

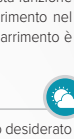

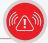

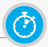

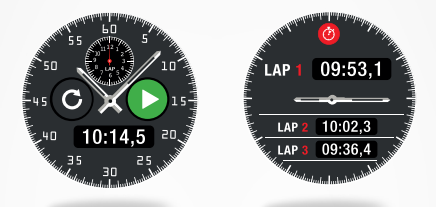

- PER UTILIZZARE IL CRONOMETRO:
- Aprire l'app cronometro nel menu dell'orologio. Iniziare la misurazione premendo sull'icona play verde. È possibile tracciare le prestazioni di ogni singolo giro premendo il pulsante verde tondo mentre è in corso la misurazione.
- · Per interrompere la misurazione, premere il pulsante rosso.
- È possibile visualizzare il report giro dopo giro premendo il conteggio giri nella parte superiore della schermata.

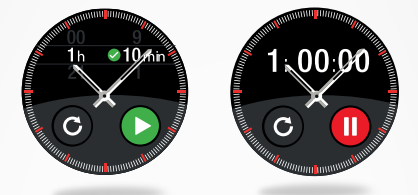

- PER UTILIZZARE IL TIMER:
- Aprire l'app timer nel menu orologio.
- Regolare la lunghezza del conto alla rovescia utilizzando la corona digitale e avviando il conteggio premendo il pulsante verde.
- Alla fine del conto alla rovescia, l'orologio avvisa con un suono e una vibrazione.

# 22.TROVA IL MIO TELEFONO 👩

Se non si riesce a trovare il telefono, la funzione Trova il mio telefono farà suonare o vibrare il telefono per poterlo ritrovare facilmente. Per utilizzare questa funzione, assicurarsi che il telefono e l'orologio siano nello stesso campo (10 m).

### PER ABILITARE QUESTA FUNZIONE

Premere l'icona dell'app trova il mio telefono nelle scorciatoie dell'orologio o nella pagina del menu principale e fare clic sulla schermata per abilitarlo.

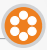

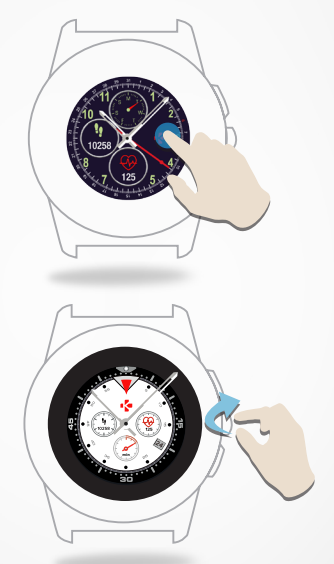

- PER CAMBIARE LA SCHERMATA DELL'OROLOGIO DA ZETIME
- · Premere a lungo sulla schermata corrente dell'orologio.
- Scorrere a sinistra e a destra passando tra le diverse schermate dell'orologio disponibili (è possibile anche usare la corona).
- Toccare la schermata che si desidera selezionare e utilizzare.

### I PER CAMBIARE LA SCHERMATA DELL'OROLOGIO DALLL'APP

- Andare nella scheda Impostazioni dell'app mobile.
- Fare clic sui quadranti dell'orologio.
- Fare clic per selezionare la schermata dell'orologio.
- I PER CREARE LA SCHERMATA DELL'OROLOGIO
- Andare nella scheda Impostazioni dell'app mobile.
- Fare clic sui quadranti dell'orologio.
- Selezionare Crea la schermata orologio.

È possibile creare schermate personalizzate per l'orologio e memorizzarne fino a 4 all'interno della memoria dell'orologio.

- Selezionare uno dei nostri sfondi selezionati oppure utilizzare una foto dalla raccolta o scattarla direttamente dalla macchina fotografica.
- È possibile aggiungere fino a 4 widget sulla schermata dell'orologio e un selettore intorno alla schermata.
- Una vola finito, salvare semplicemente la creazione e spingerla nell'orologio.
- È possibile creare fino a 10 schermate di orologio nell'app mobile, ma solo 4 saranno memorizzate nell'orologio.

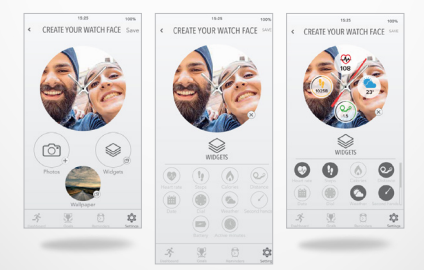

1.

2.

3.

# 24.FUSO ORARÍO CASA

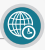

ZeTime consente di visualizzare due diversi fusi orari sulla stessa schermata. Con le schermate di orologio selezionate, le lancette analogiche forniranno l'ora locale mentre un orologio digitale fornirà il fuso orario corrispondente. Questa funzione è particolarmente utile per le persone che viaggiano regolarmente tra diversi fusi orari.

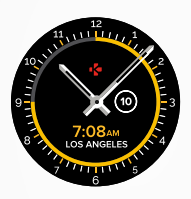

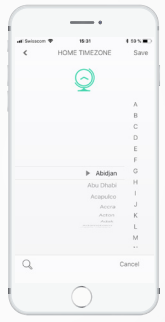

- I PER REGOLARE IL FUSO ORARIO CASA
- Andare in impostazioni Avanzate nell'app mobile.
- Toccare Fuso orario casa.
- Selezionare la città del fuso orario e salvare l'impostazione.

# 25.MOVIMENTO DEL POLSO

La modalità movimento del polso consentirà di illuminare la schermata sollevando semplicemente il polso verso il viso. Per impostazione predefinita questa funzione è disabilitata per risparmiare la batteria. È possibile abilitarla dal menu impostazioni del telefono nella sezione display.

# 26.MODALITÀ MANCINO

ZeTime è l'unico smartwatch in grado di fornire all'utente una modalità utente mancino completa ruotando sia le informazioni sullo schermo che il meccanismo analogico a 180° se indossato sul polso destro.

- PER IMPOSTARLO
- Andare in Impostazioni avanzate dell'app mobile.
- Selezionare la modalità Mancino e abilitarla.

Questa funzione è disponibile anche nelle impostazioni dell'orologio.

# 27. MODALİTÀ NOTTURNA

Una singola pressione sulla corona consente di attivare una luce ottimale per l'occhio di 10 secondi per consentire di visualizzare l'orario al buio.

I PER SELEZIONARE LA SCHERMATA DELL'OROLOGIO DELLA MODALITÀ NOTTURNA

- Aprire il menu impostazioni dell'app mobile.
- Nelle impostazioni Avanzate selezionare la modalità Notturna.
- Quindi scegliere la schermata dell'orologio desiderata.

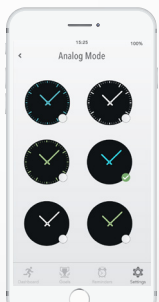

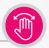

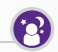

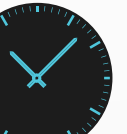

# 28.IMPOSTAZIONI

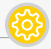

| ٩   | GENERALI                                                                                | × | VIBRAZIONE E SUONI                                                                          |
|-----|-----------------------------------------------------------------------------------------|---|---------------------------------------------------------------------------------------------|
| ABC | Lingua:<br>Impostare la lingua.                                                         | Ø | Vibrazione:<br>impostare la modalità vibrazione.                                            |
|     | Unità:<br>scegliere tra metrico o<br>imperiale.                                         | ٩ | Audio:<br>impostare la modalità audio.                                                      |
| Ð   | Bluetooth:<br>abilitarlo o disabilitarlo.                                               | C | Non disturbare:<br>impostare un riferimento orario se<br>non si desidera essere disturbati. |
|     | Normativa:<br>certificazione orologio.                                                  | 0 | Interrompi temporaneamente:<br>regolare il tempo di<br>interruzione.                        |
| Ð   | Informazioni sull'orologio:<br>visualizzare la versione<br>firmware e il numero seriale | 0 | DISPLAY                                                                                     |
| 9   | ORA                                                                                     | ٩ | duadrante orologio:<br>impostare la schermata<br>dell'orologio.                             |
| D   | Formato dell'ora:                                                                       |   | Movimento del polso:<br>abilitarlo o disabilitarlo.                                         |
| 2   | data e ora.                                                                             | 0 | Luminosità:<br>modificare la luminosità<br>della schermata.                                 |
|     | impostare il fuso orario locale.                                                        | ۲ | Modalità mancino:<br>abilitarla per indossare                                               |
| Ô   | impostare l'orario con le lan-<br>cette dell'orologio analogico.                        | ō | l'orologio sul polso destro.<br>Time out schermata:                                         |
| ŝ   | ATTIVITÀ                                                                                |   | impostare la modalita standby.                                                              |
| 0   | Frequenza cardiaca:<br>Impostare la frequenza<br>cardiaca minima e                      | 0 | ModalitàNotturna:<br>abilitarla e personalizzare la<br>schermata dell'orologio.             |
|     | massima.                                                                                | C | RIPRISTINA                                                                                  |
| -   | Objettivi:                                                                              |   | Riportare l'orologio alle                                                                   |

- 35 -

impostazioni di fabbrica.

 $\Sigma$ 

impostare gli obiettivi.

MyKronoz fornirà regolari aggiornamenti firmware che si dovranno installare per accedere ai nostri ultimi aggiornamenti e funzioni dell'orologio. Con Zetime, tutti questi aggiornamenti devono essere effettuati da OTA (Over The Air) e attraverso l'app mobile. Gli aggiornamenti vengono effettuati via OTA utilizzando l'app mobile. Prima dell'aggiornamento, assicurarsi che il telefono e l'orologio hanno più del 30% di batteria.

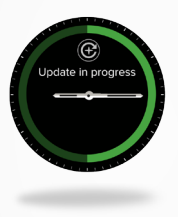

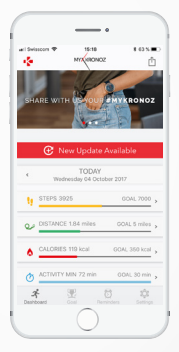

- | PER AGGIORNARE L'OROLOGIO:
- Collegare ZeTime all'app mobile.
- Se è disponibile un nuovo aggiornamento verrà proposto nella schermata home.
- È necessario accettarlo per avviare il processo di aggiornamento.

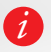

Durante tutto il processo di aggiornamento è necessario tenere l'orologio vicino allo smartphone e l'applicazione aperta. Evitare di utilizzare il telefono durante il processo di aggiornamento.

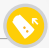

ZeTime utilizza cinturini da polso intercambiabili standard da 22 mm (Regular) o da 18 mm (Petite) per adattarli facilmente al proprio stile e al proprio orologio.

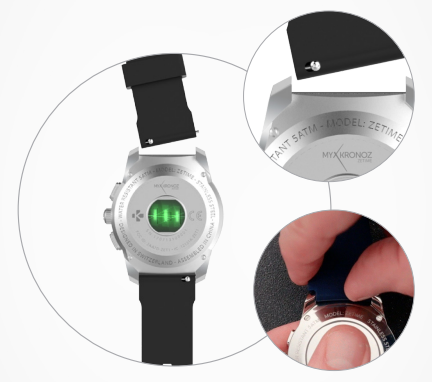

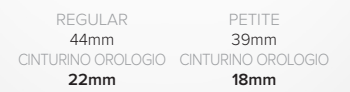

1. Premere la barra a molla all'interno per far staccare il cinturino dall'orologio.

 Premere la barra a molla all'interno allineandola con i fori su entrambi i lati dell'orologio.

3. Rilasciare la barra a molla per stringere il cinturino.

 Verificare che il cinturino sia correttamente allacciato tirando delicatamente sullo stesso.

### CARICATORE 2-IN-1

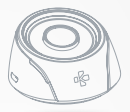

### COME UTILIZZARE IL CARICATORE 2-IN-1

La base di carica presenta una batteria integrata da 400 mAh per consentire di caricare ZeTime quando si è in movimento o quando non è disponibile una presa di corrente. È possibile caricare completamente ZeTime fino a 2 volte con la batteria integrata.

Prima di tutto è necessario premere il pulsante sul retro per metterlo in posizione di funzionamento.

Quando collegato alla fonte di alimentazione USB la base di carica funzionerà come segue:

- Senza l'orologio sul caricatore, il LED si illuminerà di rosso dal momento che la batteria integrata è in carica. Se completamente carico il LED si illuminerà di blu fisso.
- Con l'orologio sul caricatore, il display LED si illuminerà di rosso per 10 secondi. Una volta completamente caricato, il LED diventerà verde per 10 secondi.

Quando non connesso a una fonte di corrente USB:

- Senza l'orologio sul caricatore, il display LED sarà sempre blu. (Si consiglia di spegnere il caricatore dal pulsante ubicato sul retro del caricatore).
- Conl'orologiosulcaricatore, il displayLED si illuminerà di rossoper 10 secondi. Una volta completamente caricato, il LED diventerà verde per 10 secondi.

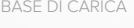

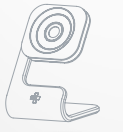

Disponibile come soluzione di carica opzionale, il caricatore verticale è un elegante caricatore da comodino o scrivania realizzato in alluminio per adattarsi perfettamente al moderno desion di ZeTime. CARICATORE STANDARD

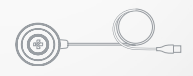

Il caricatore compagno perfetto di ZeTime. Dal design sottile ed elegante ti porterà ovunque andrai per garantirti che l'orologio non rimarrà mai senza carica.

# 33.SPECIFICHE TECNICHE

| Regular: 44 x 12,8 mm<br>Petite: 39 x 12,6 mm                                                                 |
|----------------------------------------------------------------------------------------------------|
| Regular: 90g<br>Petite: 80g                                                                                   |
| cassa dell'orologio in acciaio inossidabile disponi-<br>bile in argento, nero, titanio, oro rosa e oro giallo |
| Regular: 22 mm<br>Petite: 18 mm                                                                               |
| Bluetooth BLE 4.2                                                                                             |
| Regular: Litio 200 mAh<br>Petite: Litio 180 mAh                                                               |
| Fino a 30 giorni (modalità orologio)<br>Fino a 3 giorni (modalità smartwatch)                                 |
|                                                                                                    |
|                                                                                                    |
| 90 minuti                                                                                                    |
| 10 giorni                                                                                                    |
| Touchscreen a colori TFT con foro                                                                             |
| Regular: TFT 1.22 pollici / 240*240 pixel<br>Petite: TFT 1.05 pollici / 240*240 pixel                         |
| accelerometro a 3 assi, sensore frequenza cardiaca ottico                                                     |
| da -10°C a + 55°C                                                                                             |
| 5 ATM*                                                                                                    |
| 1 anno                                                                                                    |
|                                                                                                    |

Contenuto della confezione: Base caricatore, ZeTime, guida introduttiva.

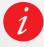

\* ZeTime è resistente all'acqua fino a 50 metri. ZeTime è resistente agli spruzi dacqua, alla pioggia, alle immersioni e all'acqua della doccia. ZeTime può essere utilizzato per attività in acque poco profonde come il nuoto senza espono all'acqua ad alta pressione, come le onde del mare o le cascate d'acqua. ZeTime non deve essere utilizzato per immersioni subacquee e sci d'acqua. Non esporte ZeTime ad acque con sapone, profumi, detergenti, lozioni, schermi solari e forti getti d'acqua. Tenere presente che non tutti i cinturini sono aduti per fuso in acqua, come ad esempio quelli in pelle.

### AVVISO

Il Il collegamento improprio di un cavo di carica potrebbe causare gravi danni al dispositivo. Eventuali danni causati da uso improprio non sono coperti dalla garanzia. Al termine della ricarica di ZeTime staccare il cavo.

I L'unità e la base di carica di ZeTime contengono forti magneti che potrebbero interferire con pacemaker, carte di credito, orologi e altri oggetti sensibili ai magneti. Se si utilizza un pacemaker o qualsiasi altro dispositivo medico, consultare il medico prima di indossarlo o di usare ZeTime.

Questo prodotto non è un dispositivo medico e non deve essere utilizzato per la diagnosi o il trattamento di eventuali condizioni mediche.

I ZeTime è resistente all'acqua fino a 50 metri. ZeTime è resistente agli spruzzi d'acqua, alla pioggia, alle immersioni e all'acqua della doccia. ZeTime può essere utilizzato per attività in acque poco profonde come il nuoto senza esporto all'acqua ad alta pressione, come le onde del mare o le cascate d'acqua. ZeTime non deve essere utilizzato per immersioni subacquee e sci d'acqua. Non esporre ZeTime ad acqua con sapone, profumi, detergenti, lozioni, schermi solari e forti getti d'acqua. Tenere presente che non tutti i cinturini sono adatti per luso in acqua, come ad esempio quelli in pelle.

### INFORMAZIONI SU QUESTO MANUALE

Le funzionalità di ZeTime e i contenuti del manuale di istruzioni sono soggetti a modifiche. Per ottenere istruzioni più aggiornate sull'uso del prodotto, consultare il manuale online disponibile

### su www.mykronoz.com

MyKronoz non è responsabile per le schermate dell'orologio create dall'utente finale. MyKronoz non è responsabile per il contenuto pubblicato online dagli utenti. MyKronoz è responsabile esclusivamente per il contenuto delle pagine pubblicate.

### SUPPORTO

In caso di dubbi o per assistenza sul prodotto, consultare www.mykronoz.com/support/ o inviare un'email a support@mykronoz.com

# ISTRUZIONI DI SICUREZZA

Prima di usare il dispositivo, leggere queste informazioni con attenzione.

### BATTERIA

- ZeTime ha le batterie integrate. Non smontare la batteria autonomamente. KRONOZ LLC non è responsabile per eventuali danni o lesioni al personale causati dalla rimozione della batteria o di gualsiasi componente.
- Non esporre il prodotto a temperature estremamente alte o basse. Un temperatura eccessiva durante la carica potrebbe causare calore, fumo, incendi o deformazione della batteria e persino esplosioni. Non esporre la batteria a sole, fumo eccessivo o polvere. Caricare la batteria in una camera fresca e ventilata.
- Non aprire, schiacciare, piegare, deformare, forare o distruggere le celle secondarie o le batterie. Nel caso di rottura o perdita di una batteria, evitare che il liquido entri a contatto con la pelle o gli occhi. Se questo accade, sciacquarsi immediatamente con acqua (non strofinarsi l'occhio) oppure chiedere assistenza medica.
- Non cortocircuitare. Il cortocircuito può verificarsi quando un oggetto metallico, come le monete, causa il collegamento diretto di terminali positivi e negativi della batteria. Il cortocircuito potrebbe danneggiare la batteria.
- Non utilizzare le batterie che sono state danneggiate o che si sono scaricate.
- Tenere le batterie fuori dalla portata dei bambini e in un luogo sicuro per evitare pericoli.
- Non mettere le batterie nell'acqua. Non esporre il prodotto all'acqua ad alta pressione, come le onde del mare o le cascate d'acqua. Non utilizzare il prodotto in una sauna o in un bagno turco.
- Non smaltire le batterie nel fuoco dal momento che potrebbero causare esplosione. Smaltire le batterie utilizzate in base alle normative locali (come lo smaltimento). Non smaltire come rifuto domestico.
- Utilizzare solo il cavo USB fornito per caricare questa batteria. Non caricare per più di 24 ore.
- Non provare a riparare o a effettuare la manutenzione dell'orologio da soli.
  L'assistenza e la manutenzione devono essere effettuate dai tecnici autorizzati.

### USA

DICHIARAZIONE FCC

Questo dispositivo è conforme alle Parte 15 delle normative FCC. Il funzionamento è soggetto alle due seguenti condizioni : (1) questo dispositivo non può causare interferenza dannose, e (2) questo dispositivo deve accettare qualsiasi interferenza ricevuta, incluse le interferenze che potrebbero provocare operazioni indesiderate.

### AVVISI

Tutte le modifiche apportate a questo dispositivo e non approvate dalla parte responsabile potrebbero annullare l'autorità all'uso concessa all'utente per il funzionamento di questa apparecchiatura.

### AVVISO FCC

La presente apparecchiatura è conforme con le limitazioni per i dispositivi digitali di Classe B, ai sensi della Parte 15 delle Norme FCC. Queste limitaziori sono pensate per fornire una protezione ragionevole da interferenze dannose in ambienti domestici. Tuttavia, durante il normale funzionamento, questa apparecchiatura può generare interferenze dannose alle comunicazioni di radio e TV. Nel caso l'apparecchiatura causi interferenze dannose alla ricezione di radio e televisione, che possono essere determinate accendendo e spegnendo l'apparecchiatura, si raccomanda all'utente di tentare di correggere l'interferenza considerando uno o più dei seguenti metodi:

· Cambiare orientamento o riposizionare l'antenna ricevente.

Aumentare la distanza tra l'apparecchiatura e il ricevitore.

 Collegare l'apparecchiatura ad una presa su un circuito diverso da quello usato per il collegamento del ricevitore

· Consultare il rivenditore o un tecnico radio/televisivo qualificato.

### CANADA

### FCC ID: 2AA7D-ZET1

DICHIARAZIONE INDUSTRY CANADA (IC)

Questo dispositivo è conforme agli standard RSS esenti da licenza Industry Canada. Il funzionamento è soggetto alle due seguenti condizioni :

 Il dispositivo non può causare interferenze e (2) Il dispositivo deve accettare qualsiasi interferenza, incluse le interferenze che potrebbero provocare un funzionamento indesiderato del dispositivo.

IC: 12131A-ZET1

UNIONE EUROPEA

DIRETTIVA CE

Dichiarazione di conformità alla direttiva UE 2014/53/CE.

Kronoz LLC dichiara che questo dispositivo è conforme con i requisiti essenziali e altre disposizioni rilevanti della Direttiva R&ITE 2014/53/ EC. La dichiarazione di conformità completa è disponibilie si richiesta da parte dell'assistenza clienti: supporti@mykronoz.com

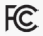

### ACCEDERE ALLE INFORMAZIONI RICHIESTE SULLA E-LABEL

Gli utenti possono accedere alla schermata E-Label su ZeTime andando in Impostazioni > Generali > Normativa. Non sono richiesti codici di accesso o permessi speciali per visualizzare i passi in alto dopo aver inserito una password definita dall'utente per proteggere contro l'accesso non autorizzato al dispositivo. Altre informazioni normative sono presenti in < Avvisi normativi > di questo documento. Le informazioni sono memorizzate nel dispositivo. Non sono richiesti accessori speciali o plug-in supjementari (de s. una scheda SINUSIM) per accedere alle informazioni.

### INFORMAZIONI SULLO SMALTIMENTO

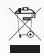

Dopo fimplementazione della Direttiva europea 2002/96/EU nel sistema legale nazionale, si applica quando segue i dispositivi elettirici el elettronii oposono no possono essere smalliti con i rifiuti domestici. I consumatori sono obbigati dalla legge a restituire dispositivi elettirici ed elettronici alla fine del loro utilizzo presso punti di raccolta pubblici specifici per questo scopo o punti vendita. I dettagli sono definiti dalla legge nazionale del rispettivo paese. Questo simbolo sul prodotto, il manuale distruzione o al confezione indicano che il prodotto è soggetto a queste normative. Il ricicio, intilizzo di materiali o altre forme d'utilizzo di vecchi dispositivi appresentano un importante contributo alla protezione dell'ambiente.

©2017 Kronoz LLC, tuti i diritti risenati. Kronoz LLC, Avenue Louis-Casi 18 - 1209 Geneva - Switzerland Tutti i marchi o nomi di prodotti sono o possono essere marchi commerciali dei rispettivi proprietani. Le immagini e le specifiche non sono contrattuali. Progetato in Svizzera - Prodotti ni Cina

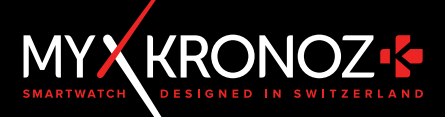

# MORE THAN TIME

ENTRA IN @ MYKRONOZ

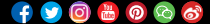

www.mykronoz.com